## 初期パスワード変更のお願い

インターネットに接続している場合は、初期パスワードを用いて不正にアクセスされる恐れがあります。 このため、DVR設置後はお客様により、初期パスワードの変更をお願いします。

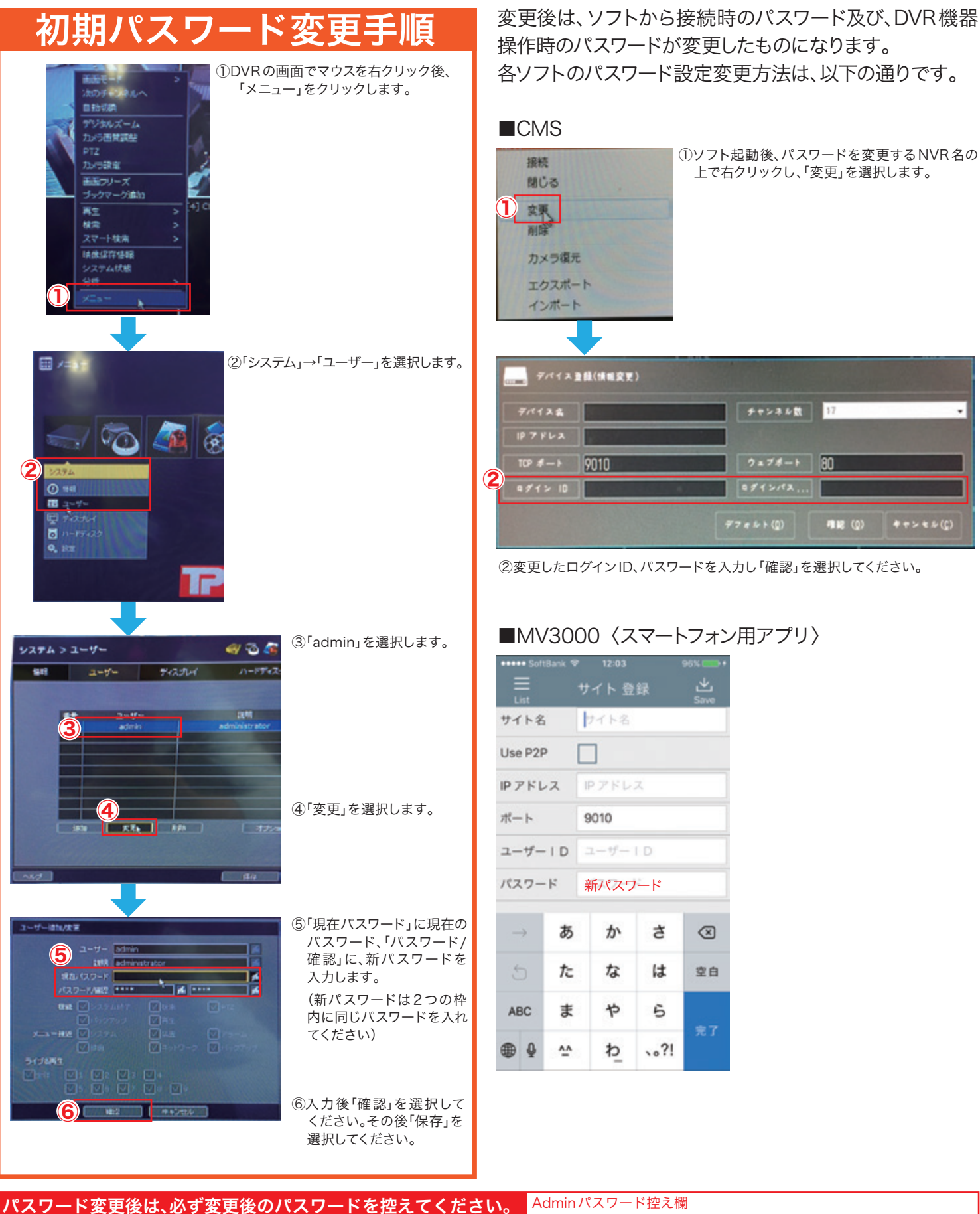

201706(FOCUS)